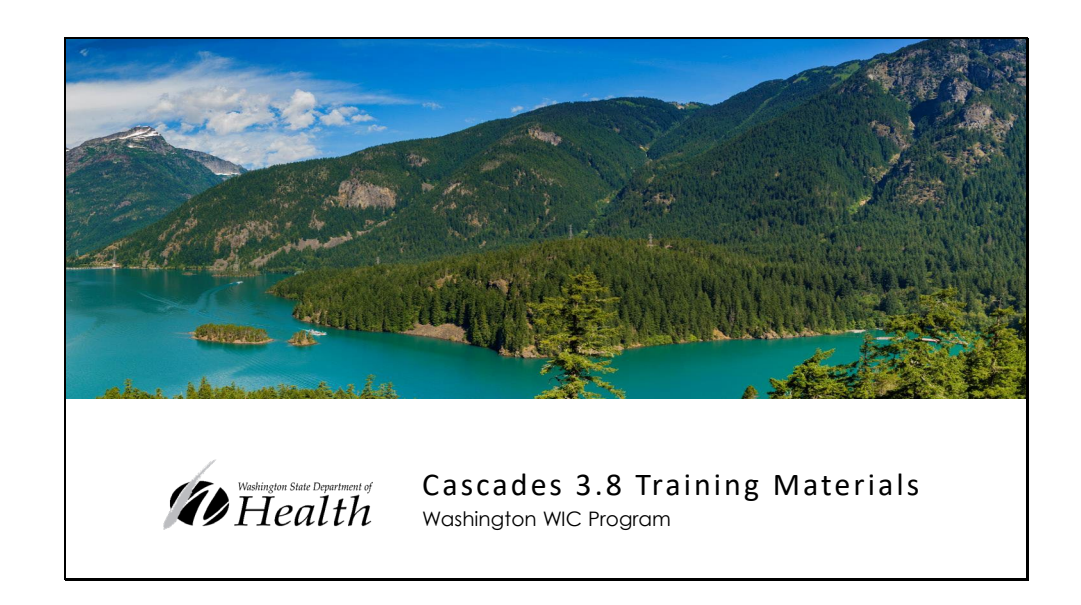

Welcome to the Washington WIC Program, Cascades 3.8 Training Materials.

In this PowerPoint, we'll review the changes in the new version of the Cascades software.

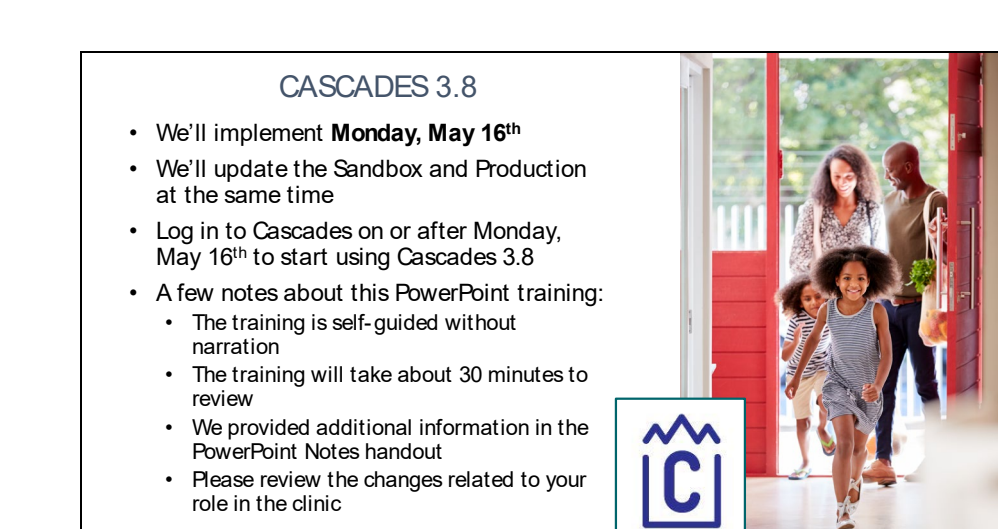

## Cascades 3.8 Enhancement Release

Spring 2022

We'll implement Cascades 3.8 on Monday, May 16th. We'll update both the Sandbox and Production at the same time. Staff will start using the new version when they log in to Cascades on or after May 16<sup>th</sup>.

CASCADES 3.8

This PowerPoint is the training for the new version. It is self-guided without narration and should take about 30 minutes to review. We provided additional information in the PowerPoint Notes handout. You can also see the notes using the Annotations view. Click on the 3 dots in the upper right corner and select "Annotations" to see the notes along with the PowerPoint slides. Please review the changes that relate to your role in the clinic.

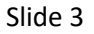

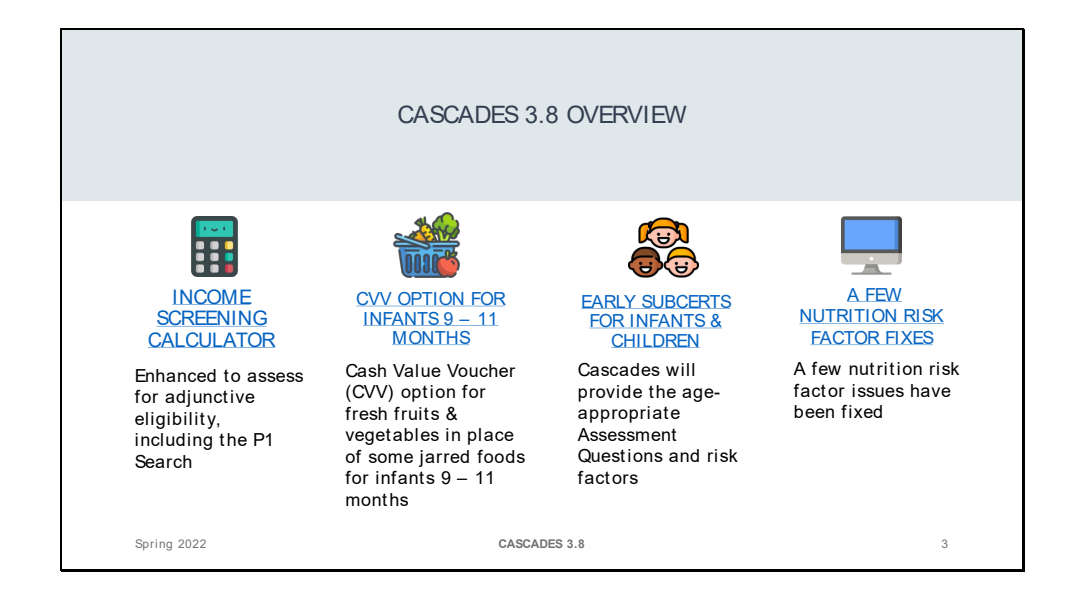

Here is a brief overview of the changes in Cascades 3.8. You can click on the blue, underlined hyperlinks to take you directly to that section of the PowerPoint.

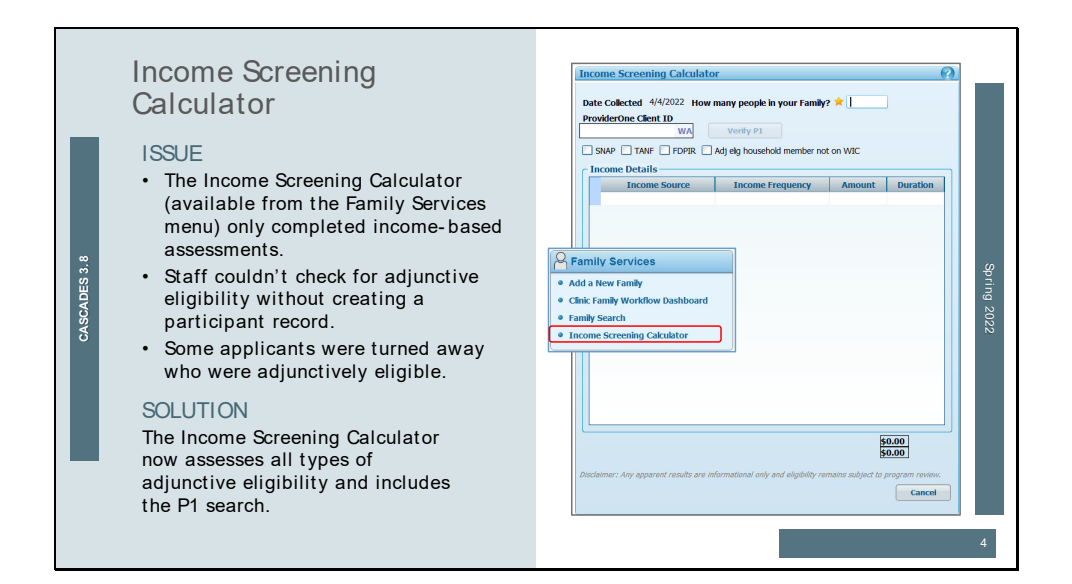

Staff can access the Income Screening Calculator from the Family Services menu to assess an applicant's income eligibility without creating a participant record. The Income Screening Calculator only did income-based assessments and didn't consider adjunctive eligibility. We had applicants call the state office who were turned away as not income eligible, but who were adjunctively eligible.

To solve this issue, the Income Screening Calculator was enhanced to include assessing for all types of adjunctive eligibility: ProviderOne, SNAP, TANF, FDPIR and when there's an adjunctive eligible household member who isn't on WIC.

The Income Screening Calculator also has the ProviderOne Search feature, just like the Income Information screen.

| Income Sc<br>ENTER<br>ASSESS | reening Calculator<br>Staff enter information about the<br>applicant's adjunctive program<br>participation and/or income details<br>Cascades will assess for WIC<br>income eligibility based on all the<br>information entered<br>Cascades will display messages<br>to let staff know the person's<br>income eligibility status | Income Screening Calculator         Date Collected 4/4/2022 from many people in your Family?         ProviderOne Cheft ID         With         Staff         Staff         Staff         Income Details         Income Details         Income Source         Income Source         Income Source         Income Source         Income Source         Income Source         Staff         Staff         Income Source         Income Source         Income Source         Income Source         Staff         Staff         Staff         Staff         Income Source         Income Source         Income Source         Income Source         Income Source         Income Source         Income Source         Income Source         Staff         Income Source         Income Source         Income Source         Income Source         Staff         Income Source         Income Source         Income Source         Income Source |
|------------------------------|----------------------------------------------------------------------------------------------------|----------------------------------------------------------------------------------------------------|
| Spring 2022                  | CASCADES 3.8                                                                                                    | 5                                                                                                    |

The Income Screening Calculator is quick and easy to use to see if an applicant appears to be income eligible. We say "appears to be" because in the full assessment when applicants are seen in the clinic, there may be times when their proof of income differs from the information provided over the phone when they applied for WIC.

**Enter:** Staff enter the person's information whether it's adjunct program information or income details. Staff can enter just adjunct program information, just income details, or both. The Income Screening Calculator will take all entered information into account for the assessment.

**Assess:** Cascades takes all the information entered and assesses for WIC income eligibility. If **any** of the information entered gives the person eligibility, Cascades will display the message that the person appears to be eligible.

**Display:** Cascades displays different messages to alert staff of the person's income eligibility status.

Slide 6

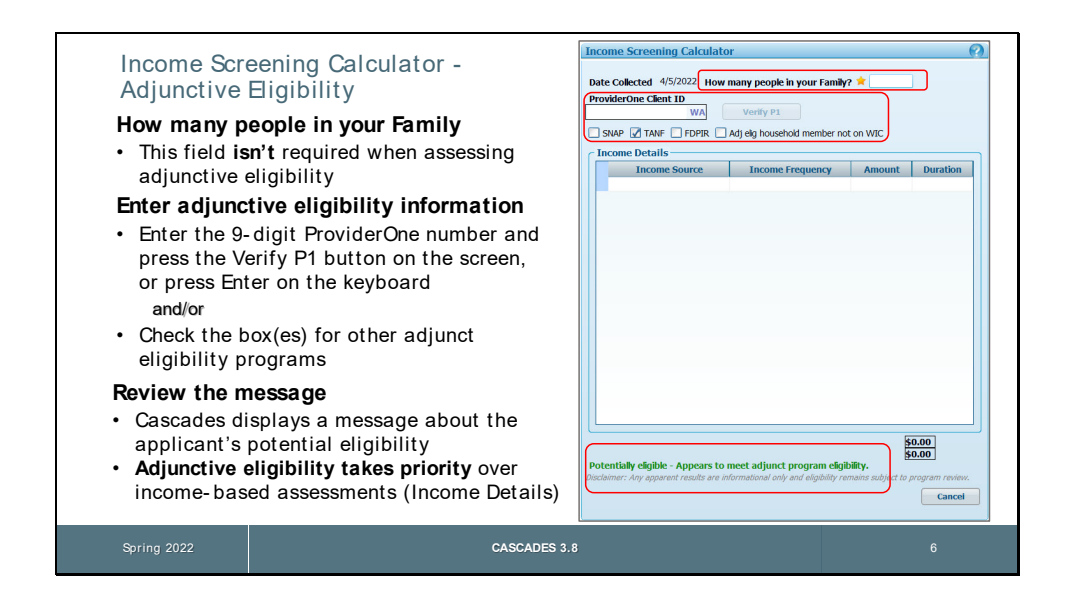

Assessing adjunctive eligibility with the Income Screening Calculator:

When assessing adjunctive eligibility, staff **don't** have to enter anything in the "How many people in your Family?" field. It has a star next to the field, but the field is only required when staff are doing an income-based assessment.

Enter the person's ProviderOne number or place a checkmark in the box for other types of adjunct program eligibility.

Review the message displayed. Cascades will assess all the information entered and display the results. If the person is adjunctively eligible, that takes priority over income information, by federal regulations. **Note:** Staff don't have to enter income information when assessing adjunctive eligibility.

| Slide | 7 |
|-------|---|
|-------|---|

| <ul> <li>Income Screening Calculator –</li> <li>The Verify P1 button only<br/>enables when staff enter a 9 –<br/>digit number</li> <li>The search accesses the Health<br/>Care Authority (HCA) database,<br/>just like the Income Information<br/>screen</li> <li>Staff find out in real time if the<br/>person is adjunctively eligible</li> <li>The ProviderOne number is NOT<br/>saved and isn't automatically<br/>placed in the person's file</li> </ul> | ProviderOne Search |  |
|----------------------------------------------------------------------------------------------------|--------------------|--|
| Spring 2022                                                                                                    | CASCADES 3.8       |  |

The "Verify P1" button will only enable when staff enter a 9-digit number. When the "Verify P1" button is pressed (or staff press Enter on the keyboard), the search accesses the Health Care Authority's database, just like the Income Information screen.

Staff find out in real time if the person is on a medical assistance program that provides WIC adjunct income eligibility.

The ProviderOne number **isn't** saved and **isn't** placed in the person's file.

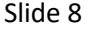

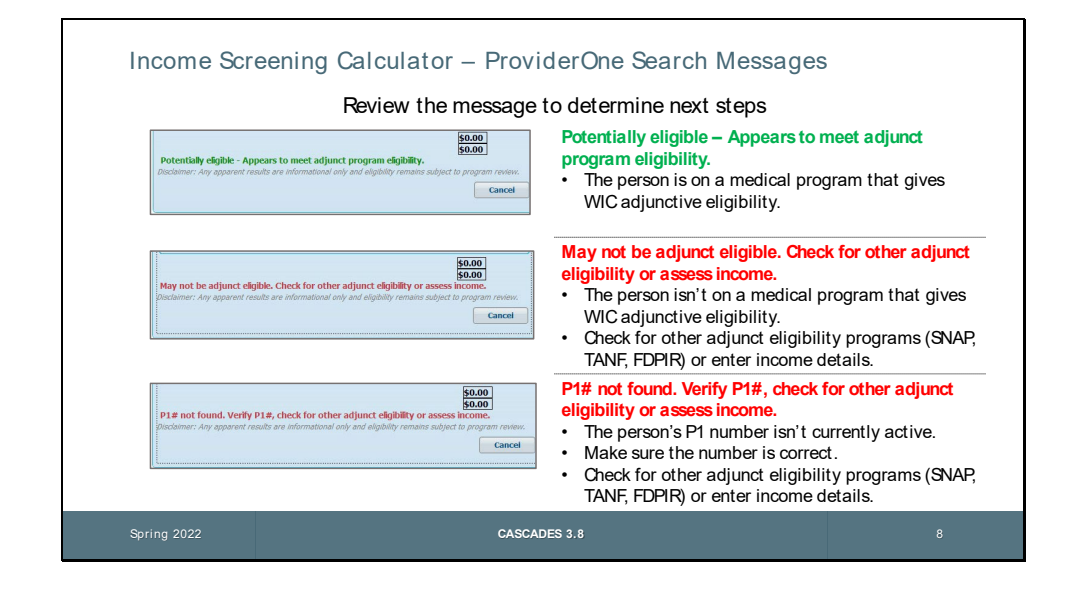

The Income Screening Calculator displays messages to help staff determine next steps. These messages are the same as the messages displayed on the Income Information screen.

**Potentially eligible – Appears to meet adjunct program eligibility.** This means the person is currently on a medical assistance program that by WIC regulations gives them WIC adjunctive eligibility.

May not be adjunct eligible. Check for other adjunct eligibility or assess income. This means the person is on a medical assistance program, but it's a program that doesn't give WIC adjunctive eligibility. The person could be on a state funded program that has income guidelines higher than WIC's. It's important to ask about participation in other adjunct programs like SNAP, TANF and FDPIR. It those don't apply, try completing an income-based assessment by filling in the Number in Family field and the Income Details.

**P1# not found. Verify P1#, check for other adjunct eligibility or assess income.** This means the person's P1 number isn't currently active (they aren't currently eligible for a medical assistance program), or staff entered an incorrect number. In this case, check the number again to make sure it's correct. If the number was correct, ask about other adjunct program participation, or complete an income-based assessment.

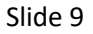

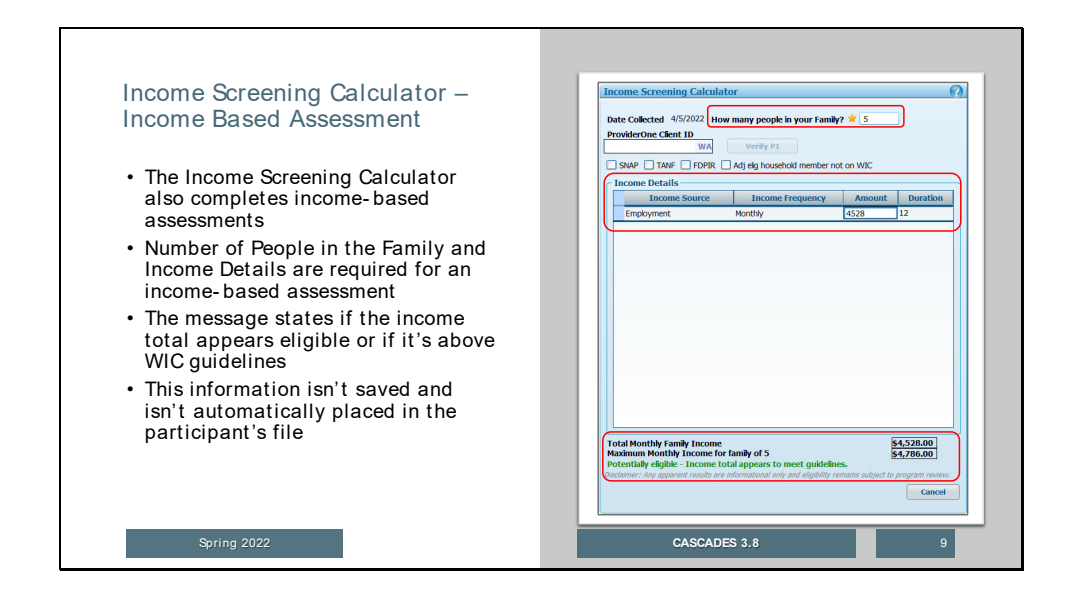

The Income Screening Calculator still completes income-based assessments. Enter the number of people in the family and the Income Details. Cascades will compare the income amount to the WIC income guidelines for the number in the household.

This information **isn't** saved and **isn't** placed in the person's file.

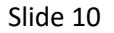

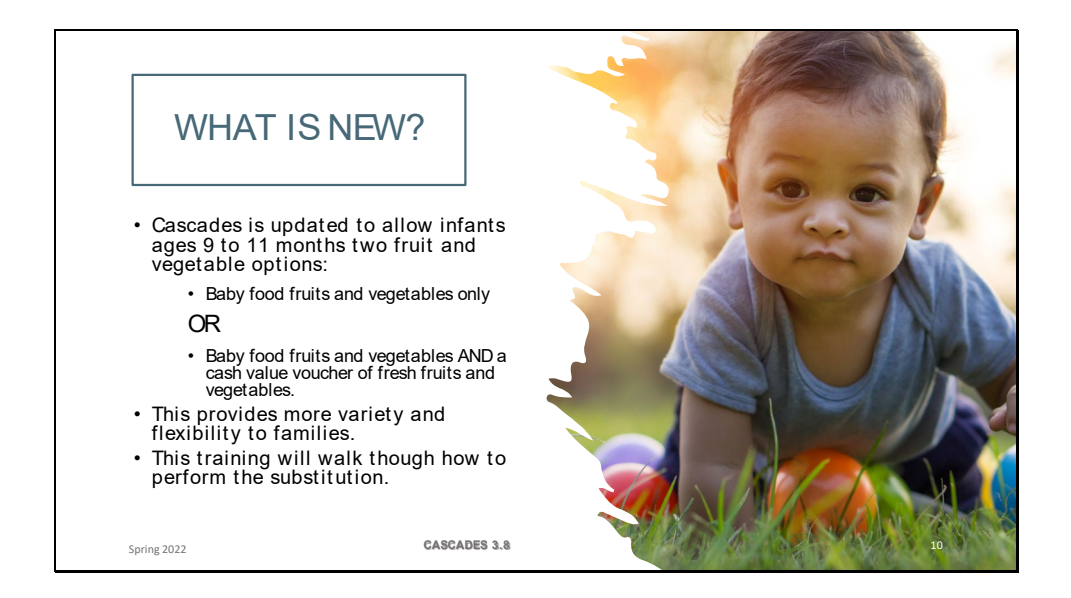

 Cascades is updated to allow infants ages 9 to 11 months two fruit and vegetable options: Baby food fruits and vegetables only

OR

Baby food fruits and vegetables AND a cash value voucher of fresh fruits and vegetables.

- This provides more variety and flexibility to families.
- This training will walk though how to perform the substitution.

Slide 11

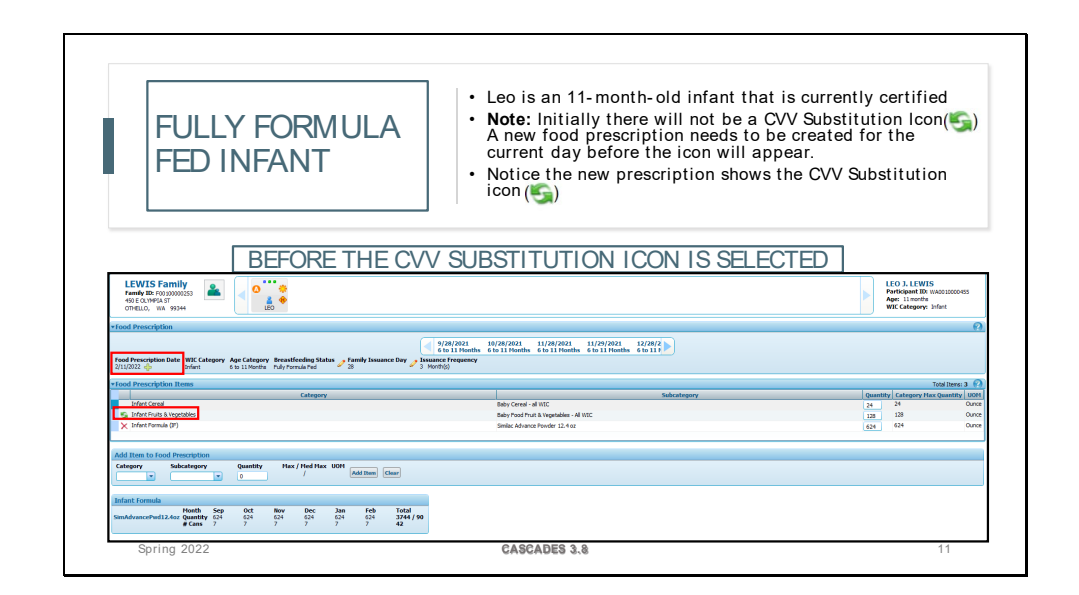

We are going to use a Fully formula Fed Infant as the example. The process is the same for all categories, but the values will be different, and we'll review those differences.

Leo has been certified, and you open the Prescribed Foods Screen. Keep in mind that if the participant was not certified that day, you'll create a new food prescription.

Once you create a new food prescription, notice that there is a CVV Substitution Icon for the new prescription. The icon will look like 2 spinning green arrows. As shown in the image, Leo currently has a prescription for 128oz of Baby Food Fruit and Vegetable.

| FULLY<br>FORMULA FED<br>INFANT                                                                                                    | <ul> <li>Leo's caregiver wants both Baby Food Fruits &amp; Vegetables<br/>(F&amp;V) and Fresh Fruits and Vegetables</li> <li>Click the CVV Substitution icon (S)</li> <li>Benefits will expand to include the Fruits and Vegetables<br/>Cash Value</li> <li>Note: Select the CVV Substitution icon (S) to revert to<br/>Baby food only if needed.</li> </ul>                                                                                                    |                                                            |
|----------------------------------------------------------------------------------------------------|----------------------------------------------------------------------------------------------------|------------------------------------------------------------|
| AFTER TH                                                                                                    | E CVV SUBSTITUTION ICON IS SELECTED                                                                                                    |                                                            |
|                                                                                                    |                                                                                                    |                                                            |
| Food Prescription                                                                                                    |                                                                                                    | (                                                          |
| Vfood Prescription     Food Prescription Date WIC Category Age Category Breastfeeding Status & Family Status & Family Sta     | 978/2021 10/28/2021 11/28/2021 11/28/20201 11/28/20001 11/28/2000000000000000000000000000000000                                                                                                    | (                                                          |
| Food Prescription     Food Prescription     Food Prescription Date WK Category Age Category Breastleeding Status g form     JULIZIZ P Infect 6 to Liferate Full-Formalited     Tood Description Items                                                                                                    | \$1/20/2021         10/20/2021         11/20/2021         12/20/2           \$5 to 11 Hourths \$6 to 11 Hourths \$6 to 11 | Intal Hens: 4                                              |
| Food Prescription     Food Prescription     Food Prescription Date WIC Category Age Category Breastleeding Status      Tank     The State State State     The State State State     The State State State     The State State State     The State State State     The State State     The State     The State     | \$2/20/2021         10/20/2021         11/20/2021         12/20/2           \$5 to 11 Hourths         \$10 11 Hourths         \$10 11 Hourths         \$10 11 Hourths         \$10 11 Hourths           \$ Subscription         \$10 Hourths         \$10 11 Hourths         \$10 11 Hourths         \$10 11 Hourths           \$ Subscription         \$10 Hourths         \$10 11 Hourths         \$10 11 Hourths         \$10 11 Hourths           \$ Subscription         \$10 Hourths         \$10 11 Hourths         \$10 11 Hourths         \$10 11 Hourths           \$ Subscription         \$10 Hourths         \$10 11 Hourths         \$10 11 Hourths         \$10 11 Hourths                                                                                                    | Total Itens: 4                                             |
| Food Prescription Food Prescription Date WK Category Age Category Breastleeding Status  Triant Statistically Status  Triant Statistical Statistical Statistical  Triant Category Part Ceres Category Part Ceres                                                                                                    | 9/38/2021         10/38/2021         11/28/2021         12/28/2           6 to 11 Peeds         6 to 11 Peeds         6 to 11 Peeds         6 to 11 P           3 Nottig)         Salectepary         Gausting Cargony         Gausting Cargony           Solucitopory         Salectepary         Gausting Cargony         Gausting Cargony                                                                                                    | Total Items: 4<br>« Quantity UOI<br>Ouru                   |
| Food Prescription Food Prescription Note WK Category Age Category Breastfeeding Status  Table Test Part Status Status  Tood Prescription Items Tood Prescription Items Category Statu Category Status Status | 9/8/2021         10/8/2021         11/29/2021         12/28/2           6 to 11 Houths         6 to 11 Houths         6 to 11 Houths         6 to 11 Houths           9 / Source Clevy         Salacte Clevy         Quantity         Cleventry           8 bit Months         6 to 11 Houths         6 to 11 Houths         6 to 11 Houths           9 / Solicategory         Quantity         Cleventry         Cleventry           8 bit Your Houths         6 to 11 Houths         6 to 11 Houths         6 to 11 Houths           9 / Solicategory         Quantity         Cleventry         Cleventry         Cleventry           8 bit Your Houths         10 Houths         10 Houths         10 Houths         10 Houths           10 Houths         11 Houths         11 Houths         11 Houths         12 Houths                                                                                                    | Fotal Itens: 4 F<br>c Quantity UOL<br>Our<br>Our           |
| Food Prescription Food Prescription Food Prescription Note: WK Catagory: Age Catagory: Breastlending Status: y Famil Vital 2012 (b) Infant: 6 to 11 Hords: Fold Formula Fed Vital Catagory Vital Catagory Vital Catagory Vital Catagory Food Status Food Status Food Food Status Food Status Food Food Status Food Food Status Food Food Status Food Food Status Food Food Status Food Food Status Food Food Status Food Food Status Food Food Status Food Food Food Status Food Food Food Food Food Food Food Food                                                                                                    | 9/28/2021         10/28/2021         11/29/2021         12/28/2           6 to 11 Heaths         6 to 11 Heaths         6 to 11 Heaths         6 to 11 Heaths           9/28/2021         3 Heath)         6 to 11 Heaths         6 to 11 Heaths           8 to 200         9/28/2021         12/28/2         9/2           8 to 200         9/28/2021         12/28/2         9/2           8 to 200         9/200         9/200         9/200           8 to 200         9/2         1/28/200         1/28/200           9/200         9/200         9/200         9/200         9/200           10         50/2000         1/28/200         1/28/200         9/200           10         50/2000         1/28/200         1/28/200         1/28/200           10         50/2000         1/28/200         1/28/200         1/28/200           10         50/2000         1/28/200         1/28/200         1/28/200           10         50/2000         1/28/200         1/28/200         1/28/200           10         50/2000         1/28/200         1/28/200         1/28/200           10         50/2000         1/28/200         1/28/200         1/28/200           10                                                                                                    | Total Itens: 4 (<br>« Quantity UOI<br>Ourn<br>Ourn<br>SSSS |

Leo's caregiver asks what Leo's benefits would look like if they chose to have both baby food fruits and vegetables **and** fresh fruit and vegetables. You would click on the CVV substitution lcon.

The benefits will expand to include the Fruit and vegetable cash value.

Leo will now have 64oz of Baby food Fruit and vegetables and \$4.00 in fresh fruit and vegetables. All other benefits remain the same.

**Note:** If they caregiver decides that they only want Baby food Fruit and vegetables, you can easily revert to Baby food Fruit and vegetables by selecting the CVV substitution Icon again.

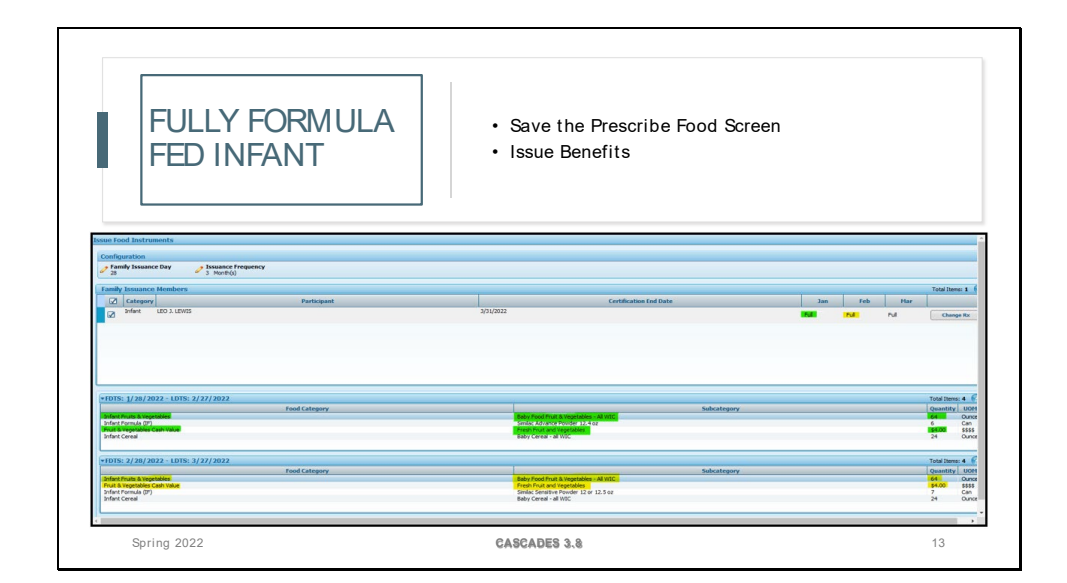

However, in this case Leo's caregiver decided to keep the baby food and cash value. You will save the prescription Food Screen and issue benefits.

In this example you can see that the month of January has been prorated to ¾ of the full amount. 48oz of Baby food Fruit and vegetables and the \$4.00 will remain the same. Then in February Leo will get the full set of benefits of 64oz of Baby food Fruit and vegetables and the \$4.00 for fresh Fruit and vegetables.

| K                                                                          | EEP IN MIND                                                                                                    | If the<br>less the CN                                                                            | value for the Baby Foods F8<br>han the max quantity Casca<br>VV Substitution.                                                                                                    | &V is adjusted to<br>des will not allow | w                                                                     |
|----------------------------------------------------------------------------|----------------------------------------------------------------------------------------------------|--------------------------------------------------------------------------------------------------|----------------------------------------------------------------------------------------------------|-----------------------------------------|-----------------------------------------------------------------------|
| Food Prescription                                                          |                                                                                                    | Validation Summary: 1                                                                            | -                                                                                                    |                                         |                                                                       |
|                                                                            |                                                                                                    |                                                                                                  |                                                                                                    |                                         |                                                                       |
| Food Prescription Dat<br>2/11/2022 💠                                       | ie WIX Categony Age Category Breastfeeding Status 🖋 Fan<br>Infant 6 to 111 Montis Fully Formula Fed                          | <ul> <li>The Quantity for Infan<br/>Max Quantity before In<br/>Fresh Fruit and Vegeta</li> </ul> | it Fruits & Vegetables must be equal to the Category<br>Infant Fruits & Vegetables can be substituted for<br>ables.                                                                                      |                                         |                                                                       |
| Food Prescription Dat<br>2/11/2022 🖕<br>Food Prescription I                | te WIC Category Age Category Breastleeding Status 🖋 Far<br>Infant 6 to 11 Vonto: Fuly Fornula Fed<br>Tems                    | • The Quantity for Infan<br>Max Quantity before In<br>Fresh Fruit and Vegeta                     | it Fruits & Vegetables must be equal to the Category<br>Infant Fruits & Vegetables can be substituted for<br>ables.                                                                                      |                                         | Total Dens: 3                                                         |
| Food Prescription Dat<br>2/11/2022                                         | e WC Category Age Category Breadfeeding Status y Far<br>Infont 6 to 11 Monto Fully Forwaited 23<br>Teens<br>Category         | • The Quantity for Infan<br>Max Quantity before In<br>Fresh Fruit and Vegeta                     | nt Fruits & Vegetables must be equal to the Category<br>Infant Fruits & Vegetables can be substituted for<br>ables.                                                                                      | Qua                                     | Total Dens: 3<br>Itiliy Category Max Quantity UC                      |
| Food Prescription Dat<br>2/11/2022                                         | e WCCategory AgeCategory Breastleeding Status y Fan<br>Infant 6 b 11 Hontos Fahj Fornal Fed<br>Remis<br>Category             | • The Quantity for Infan<br>Max Quantity before In<br>Fresh Fruit and Vegeta                     | nt Fruits & Vegetables must be equal to the Category<br>Infant Fruits & Vegetables can be substituted for<br>ables.<br>Subcategory<br>Salvategory                                                        | Qua<br>H                                | Total Itens: 3 (<br>tibly Category Hax Quantity UC<br>24 Ozr          |
| Food Prescription Dat<br>2/11/2022<br>Food Prescription 1<br>Infant Cereal | ie WKCategony AgeCategony Breastleeding Status y Fas<br>Infrit 6 to 11 Horts FabyFornabred 2<br>Remis<br>Categony<br>ptables | • The Quantity for Infan<br>Max Quantity before In<br>Fresh Fruit and Vegeta                     | nt Fruits & Vegetables must be equal to the Category<br>Infant Fruits & Vegetables can be substituted for<br>ables.<br>Substances<br>Substances<br>Bay Genet - 41 MIC<br>Bay Foodfrut Ringebber - 41 MIC |                                         | Total Itens: 3<br>ntby Category Hax Quantity UU<br>24 Ou<br>10 128 Ou |

Regarding the CVV substitution icon, keep in mind that if the value for the Baby Foods F&V is adjusted to **less** than the max quantity Cascades will **not** allow the CVV Substitution.

In this example you can see that the Baby Foods fruit and vegetables was changed to 120oz which is below the 128 max quantity and Cascades will provide this Validation Summary that reads:

"The Quantity for Infant Fruits and Vegetables must be equal to the category Max Quantity before Infant Fruits and Vegetables can be substituted for Fresh fruits and vegetables."

If this occurs, change the value back to 128oz and you will be able to use the CVV substitution icon.

| <ul> <li>Wendy is an 8-month-old infant and will have benefits issued for the next 3 months</li> <li>Note: There will not be a CVV Substitution icon (S) for the 8-month-old benefits.</li> <li>Create a new food prescription on the day the infant turns 9 months old</li> <li>Notice the new prescription shows the CVV Substitution icon (S)</li> </ul>                                                                                                    |                                                                                                    |  |  |  |  |
|----------------------------------------------------------------------------------------------------|----------------------------------------------------------------------------------------------------|--|--|--|--|
| 8- MONTH- OLD PRESCRIPTION                                                                                                    | 9- MONTH- OLD PRESCRIPTION                                                                                                    |  |  |  |  |
| Pool Prescription Date<br>from Trescription Date<br>from Trescription Date<br>from Trescription Rems     Pool Trescription<br>is is 11 Bords     Pool Trescription<br>is is 11 Bords     Pool Trescription<br>is is 11 Bords       *Food Prescription<br>from Truck (P)     Category     Category       Add Item to Food Prescription<br>Category     Security     Har / Hed Hac WOH<br>is is 10 Food       Add Item to Food Prescription<br>Category     Security     Hac / Hed Hac WOH<br>is is is in the security       Infant Formula<br>Sambdraneschw12.4ce     Date     Feb       Sambdraneschw12.4ce     Test<br>is is is in the security     Test<br>is is in the security | Find     Find     Find |  |  |  |  |

Moving forward, let's review what happens when you are seeing an infant who will be receiving their 9-month-old benefits before they are 9 months old.

Wendy is an 8-month-old infant and will have benefits issued for the next 3 months. Please note that there will not be a CVV Substitution icon for the 8-month-old benefits. This is shown in the image on the left.

For the infant to have an option of receiving the Cash Value Voucher when they turn 9 months old, you will need to create a new food prescription on the day the infant tuns 9 months old. In this example, on the right-side of the screen, you can see that a new prescription date was started on February 16th, when the infant turned 9 months old and the CVV substitution Icon became visible.

You will want to Verify that the new prescription shows the CVV Substitution icon. You can then proceed after discussing what works best for the family and issue benefits.

| MDF FOR M<br>MONTHLY A<br>(MMA) OF F                                                          | AXIMUM<br>Amount<br>Tormula                              | <ul> <li>Marab<br/>for for</li> <li>A new<br/>day, if</li> <li>Notice<br/>Substit</li> </ul> | eel has a Medical Documentation Form (MDF<br>mula only and needs to be issued the MMA.<br>food prescription is created for the current<br>needed.<br>that the new prescription shows the CVV<br>tution icon() | .)                           |                                          |
|-----------------------------------------------------------------------------------------------|----------------------------------------------------------|----------------------------------------------------------------------------------------------|----------------------------------------------------------------------------------------------------|------------------------------|------------------------------------------|
| iood Prescription<br>iood Prescription Date<br>VIII/DUZ do Infant 6 to 11Monte Fully Fit      | tfeeding Status y Family Issuance Day y Iss<br>cmula Fed | 4/23/2021 4/27/202<br>0 Honths 0 Months<br>uance Frequency<br>Konth(s)                       | 21 5/22/2021 7/27/2021 8/22/2021 8/<br>5 1/o 3/Houths 1/o 3/Houths 4/s 5/Houths 4/s                                                                                                    |                              |                                          |
| a dan distant                                                                                 |                                                          |                                                                                              |                                                                                                    |                              | Total Item                               |
| Food Prescription Items                                                                       |                                                          |                                                                                              | <u>, ()</u>                                                                                                    | 0.17                         | CI 11 0 17                               |
| iood Prescription Items                                                                       | Category                                                 | 8                                                                                            | Subcategory                                                                                                    | Quantity                     | Category Max Quantit                     |
| Food Prescription Items Infant Gereal Fig. Infant Fruits & Vegetables                         | Category                                                 | Ba                                                                                           | Subcategony<br>Jaby Censil: - 41 WIC<br>adv Fock Find & Heestables - 41 WIC                                                                                                    | Quantity<br>24<br>128        | Category Max Quantit<br>24<br>128        |
| Food Prescription Items InfortCoreal InfortCoreal StartFronts & Negetables X InfortFronts (P) | Category                                                 | Bi<br>Bi<br>Si                                                                               | Subatopory<br>bity Coresi - al INIC<br>Bity Food Fut X Ingestable - AI INIC<br>Binlike Advance Physice 12.4 ce                                                                                                | Quantity<br>24<br>128<br>624 | Category Max Quantit<br>24<br>128<br>624 |

Lastly, let's cover putting in Medical Documentation Form (MDF) for Maximum Monthly Amount of Formula. So, Marabel has an MDF for Formula only and need to be issued the MMA.

You will create a new food prescription for the current day if needed. You will Verify that the new prescription shows the CVV Substitution icon

MDF FOR MAXIMUM • Select the Medical Documentation button. MONTHLY AMOUNT · Add an MDF for only formula • Zero out infant cereal and IFV for the 6-11-month (MMA) OF FORMULA food prescription BEFORE MDF 4/23/2021 4/27/2021 5/22/2021 7/27/2021 8/22/2021 8/ 0 Months 0 Months 1 to 3 Months 1 to 3 Months 4 to 5 Months 4 to 5 Months Baby Cereal - all WIC Baby Pood Pruit & Vegetables - All WIC Similac Advance Powder 12.4 oz AFTER MDF 
 12/27/2021
 1/27/2022
 2/11/2022
 4/22/2022

 6 to 11 Months
 6 to 11 Months
 6 to 12 Months
 12 to 23 Months
 Cereal - all WD Baby Pood Pruit & Vegetables - All WIC Similar Advance Powder 12.4 oz 0 128 884 884 CASCADES 3.8 Spring 2022

Next you will select the Medical documentation button and add the MDF for only formula. You will then zero out infant cereal and Infant Fruits and Vegetables for the 6–11-month food prescription.

The top image show what Marebel's benefits looked like before the MDF was entered with all benefits showing. The bottom image shows what Marebel's benefits will look like after the MDF is entered into Cascades and you zero out all benefits except for formula.

Slide 17

| Slide 18 |
|----------|
|----------|

| MDF FOR MAXIMUM<br>MONTHLY AMOUNT<br>(MMA) OF FORMULA | <ul> <li>Save changes and verify the Issue Food<br/>Instrument screen has the MMA of formula</li> <li>Issue benefits</li> </ul> |                |       |
|-------------------------------------------------------|----------------------------------------------------------------------------------------------------|----------------|-------|
| *FDTS: 1/27/2022 - LDTS: 2/26/2022                    |                                                                                                    | Total Items: 9 | 0     |
| Food Category                                         | Subcategory                                                                                                    | Quantity UO    | 3H    |
| Infant Formula (IF)                                   | Smile: Advance Powder 12.4 oz                                                                                                   | 10 Can         | ,     |
| Breakfast Cereal                                      | Cereal All WIC -hot /cold                                                                                                    | 27 Our         | 108   |
| Juce - 64 02<br>En it & Vegetables Cash Value         | Autor - An Will, - On Or Carton<br>Finith and Wongshilles - Carton Wales Wourker                                                | 49.00 666      | e e   |
| Mik - Fat Reduced                                     | Mik or Soy(1% & Nonfet) All WIC-Cow, Soat, Soy                                                                                  | 2.50 Gal       | lon   |
| Bread/Whole Grains                                    | Whole Wheat Bread or Whole Grains                                                                                               | 24 Our         | 108   |
| Eggs                                                  | Eggs - ell WIC                                                                                                    | 1 Dog          | sen   |
| Legunes<br>Charace or Tefs                            | Pearut Butter/Beard Al WC                                                                                                    | 1 CIN          | R     |
|                                                       | Check In the                                                                                                    | 1 700          | -     |
| ▼FDTS: 2/27/2022 - LDTS: 3/26/2022                    |                                                                                                    | Total Items: 9 | 0     |
| Food Category                                         | Subcategory                                                                                                    | Quantity U0    | 111   |
| Brailfart Graal                                       | Smith Avance Power 12-107                                                                                                    | 10 Can         | 100   |
| Juice - 64 oz                                         | Juice - Al WIG - 64 oz certon                                                                                                   | 2 CTN          | e l   |
| Fruit & Vegetables Cash Value                         | Fruit and Vegetables - Cash Value Voucher                                                                                       | \$9.00 \$\$\$  | 1\$   |
| Mik - Fat Reduced                                     | Mik or Soy(1% & Nonfat) All WIC-Cow,Goat,Soy                                                                                    | 3.25 Gale      | en    |
| Ener                                                  | winne wires aread or Whole stains<br>Ferei all Wife                                                                             | 32 Our         | 100   |
| Legunes                                               | Peanut Butter/Beans All WIC                                                                                                    | 1 CTN          | R     |
| Cheese or Tofu                                        | Cheese - all WIC                                                                                                    | 1 Pou          | nd    |
| Alsonance Annrenation                                 |                                                                                                    |                |       |
| -<br>Formula Witard                                   | Next Certification Due Notio                                                                                                    | e Issue Ca     | incel |
| Spring 2022                                           | CASCADES 3.8                                                                                                    | 18             |       |

You will save the changes and verify the Issue Food Instrument screen has the MMA of formula. You can see that only formula will be issued for the infant's benefits.

Select Issue.

| Slide 19 | 9 |
|----------|---|
|----------|---|

| WHAT DO THE<br>BENEFITS LOOK LIKE<br>FOR EACH INFANT<br>CATEGORY? |                                                                                                    |        |              |        | and Vegetable<br>ne CVV |        |
|-------------------------------------------------------------------|----------------------------------------------------------------------------------------------------|--------|--------------|--------|-------------------------|--------|
|                                                                   | Fully BF Fully Partially Partially Multiples Multip<br>Formula Fed Phalf pkg <= Half Fully BF Partial<br>Fed Pkg |        |              |        |                         |        |
| Baby food<br>F&V (oz)                                             | iby food 128 64 64 64 128 0<br>V (oz)                                                                            |        |              |        |                         | 64     |
| CVV                                                               | \$8.00                                                                                                    | \$4.00 | \$4.00       | \$4.00 | \$8.00                  | \$4.00 |
| Spring 2022                                                       | 2                                                                                                    |        | CASCADES 3.8 |        |                         | 19     |

Before closing out this part of this presentation, let's review what the benefits look like for each infant category. Note that the values reflect the Fruit and Vegetable Benefits the infant will get when the CVV Substitution icon is selected.

Fully BF infant and Multiples fully breast feeding will receive 128oz of baby food and \$8 in CVV, The other categories: Fully formula fed, Partially > half pkg, Partially <= Half Pkg and Multiples Partially <= half pkg will receive 54oz baby food and \$4 of CVV.

We hope that this new update improves participants shopping experience.

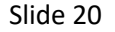

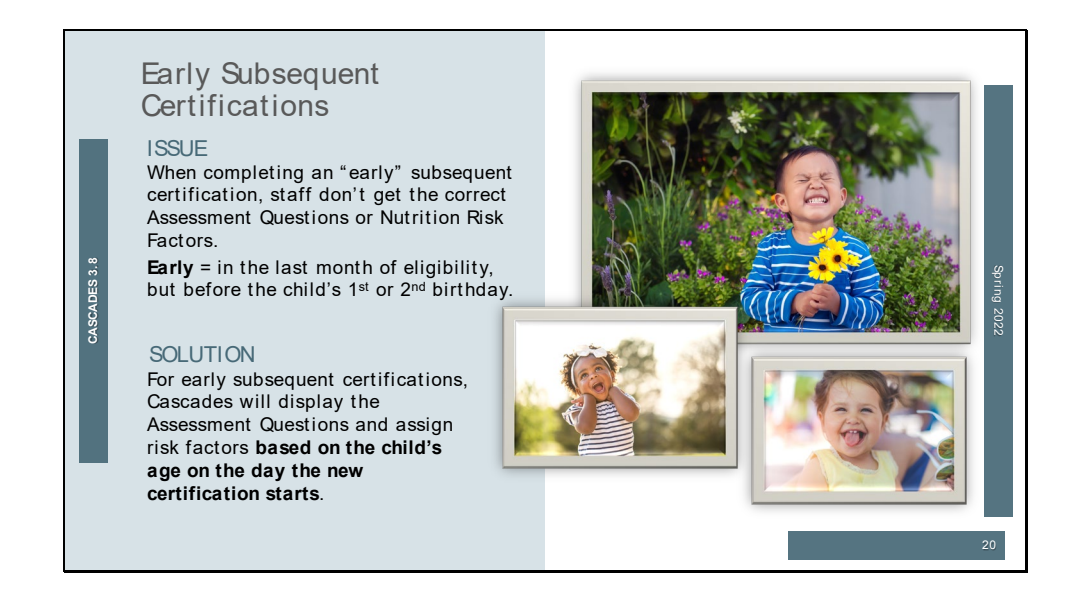

The next enhancement in Cascades 3.8 relates to completing a Subsequent Certification for infants in the month they turn 1 year, but prior to the first birthday; and completing a Subsequent Certification for a child in the month they turn 2 years of age, but prior to their 2<sup>nd</sup> birthday.

**Issue:** Staff frequently complete subsequent certifications "early" to prevent any lapse in food benefits. Early means within the last 30 days of the eligibility period. When the subsequent certification occurs in the month the child turns 1 or 2 years of age, but **before** the actual birthday, staff currently don't always get the correct Assessment Questions or Nutrition Risk Factors for the child's age in the next certification period.

**Solution:** When the subsequent certification occurs in the month a child turns 1 or 2 years of age, but the certification is completed before the birthday, Cascades 3.8 will use the child's age on the day the new certification begins to determine which Assessment Questions to display, and which risks to assign.

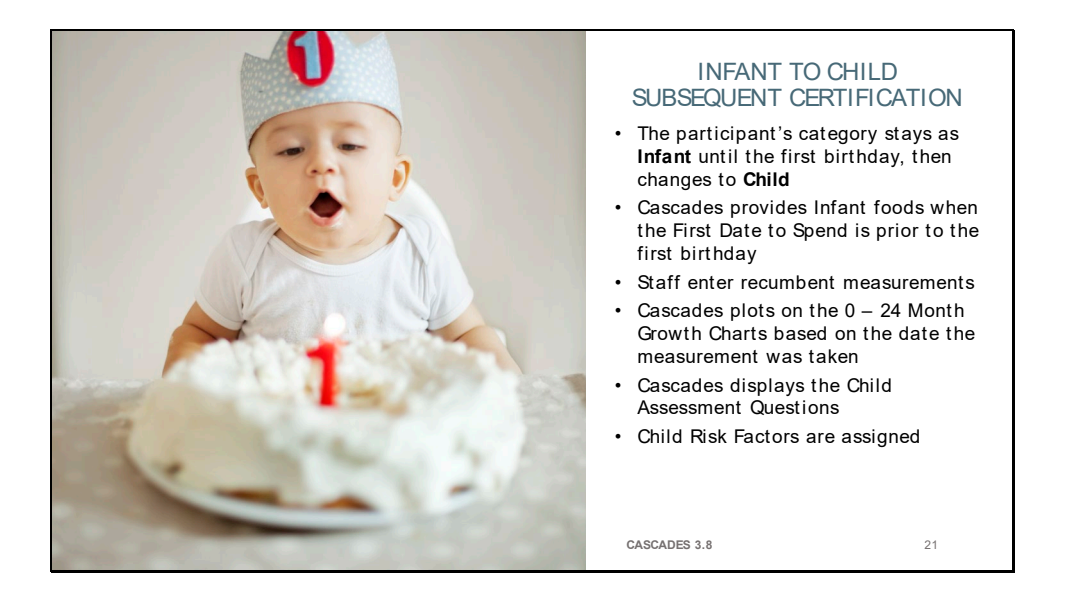

Here are a few things to note for the infant to child subsequent certification completed in the month the child turns 1 year of age:

- The participant's category will remain Infant until the first birthday and then changes to the Child category. This behavior is the same as it is currently and is required by federal regulations.
- Cascades will continue to provide the correct food benefits based on the participant's age on the First Date to Spend.
- Staff take and enter recumbent measurements (when in person services are provided).
- Cascades plots recumbent measurements on the 0 24 month growth charts. The measurements plot correctly for the date they were taken. Plotting measurements based on the way they were taken (recumbent vs. standing) and on the correct growth chart for the age of the child when measurements were taken is required for accuracy of the growth assessment.
- Since the participant will be one year of age when the next certification begins, Cascades displays the Child Assessment Questions and assigns the Child category risks.

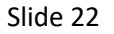

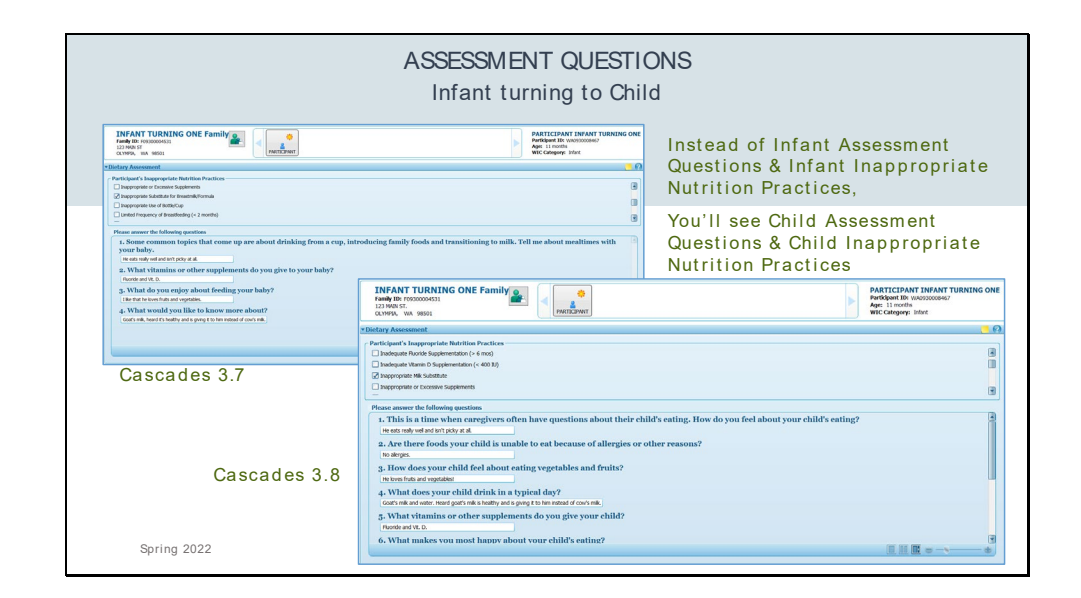

Instead of displaying the Infant Assessment Questions and Inappropriate Nutrition Practices on the Diet & Health screen, you'll see the Child Assessment Questions and Child Inappropriate Nutrition Practices.

This helps staff assess and document the participant's status as a child for the next certification. The information staff enter for the Assessment Questions will display for the duration of the new certification period. This helps staff provide relevant nutrition education and continuity of care.

| ASSIGNED RISK FACTORS<br>Infant turning to Child                                                                                                    |                                                                                                    |                                                                          |  |  |
|----------------------------------------------------------------------------------------------------|----------------------------------------------------------------------------------------------------|--------------------------------------------------------------------------|--|--|
| INFANT TURNING ONE Family                                                                                                    | PARTICIPANT INFANT TURNING ONE<br>Perifepant Bit WADDODGED<br>Age: 11 months<br>WIC Category: Inter | Instead of assigning<br>Infant Risk Factors in 3.7                       |  |  |
| Analyze Statistics Statistics Sta | Too time 1, P)<br>Ingo tala (Redrift, Audiport by Common)<br>IV System                              | Cascades 3.8 assigns<br>Child Risk Factors                               |  |  |
| Assigned Hisk Factors  Quick Entry Risk Code  Mescription  Assigned Assigned Assigne |                                                                                                    | Age: 11 motifs<br>WIC: Category: Infant                                  |  |  |
| Assigned Risk Factors           Bak Code           X         425.1           Impercente Primary Mik Source                                                                                                    | Description                                                                                         | Total item: 1 (2)<br>High Risk Priority Assigned by Comments<br>V System |  |  |
| Spring 2022                                                                                                    | CASCADES 3.8                                                                                        | Select Risk factors                                                      |  |  |

Instead of assigning Infant risk factors, Cascades will assign the Child risk factors that apply based on the information entered during the Subsequent Certification.

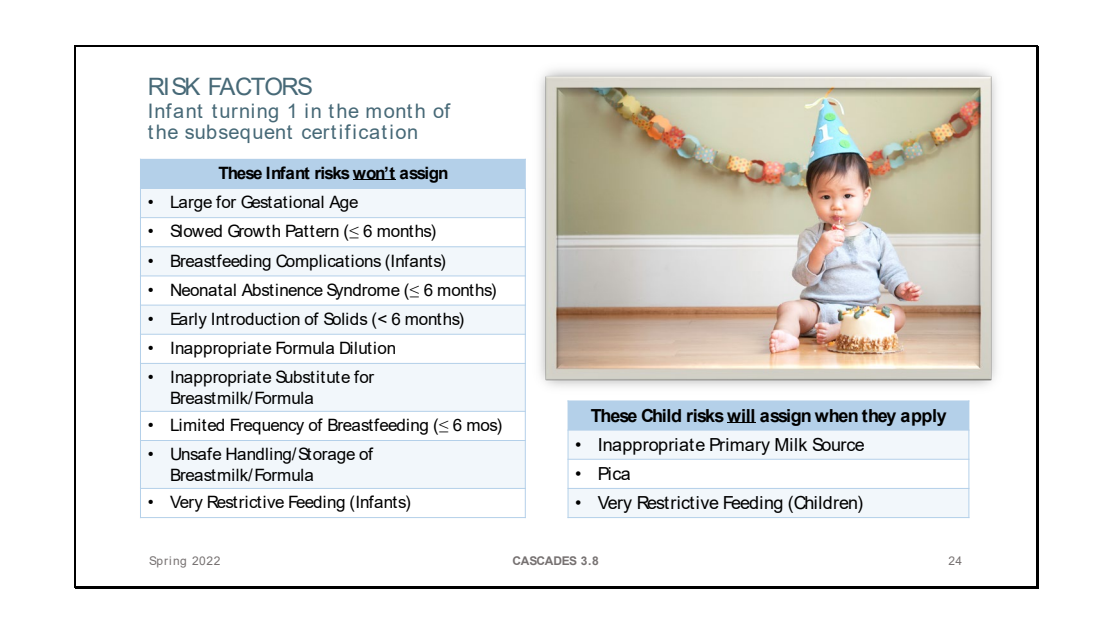

Here is a list of the Infant-specific risks that won't be available or assigned by Cascades when the infant is turning 1 year of age in the month the subsequent certification is completed. Staff are assessing the participant's status for the Child certification, so the Infant risks won't assign.

There are several Child-specific risks that will assign when they apply.

Slide 25

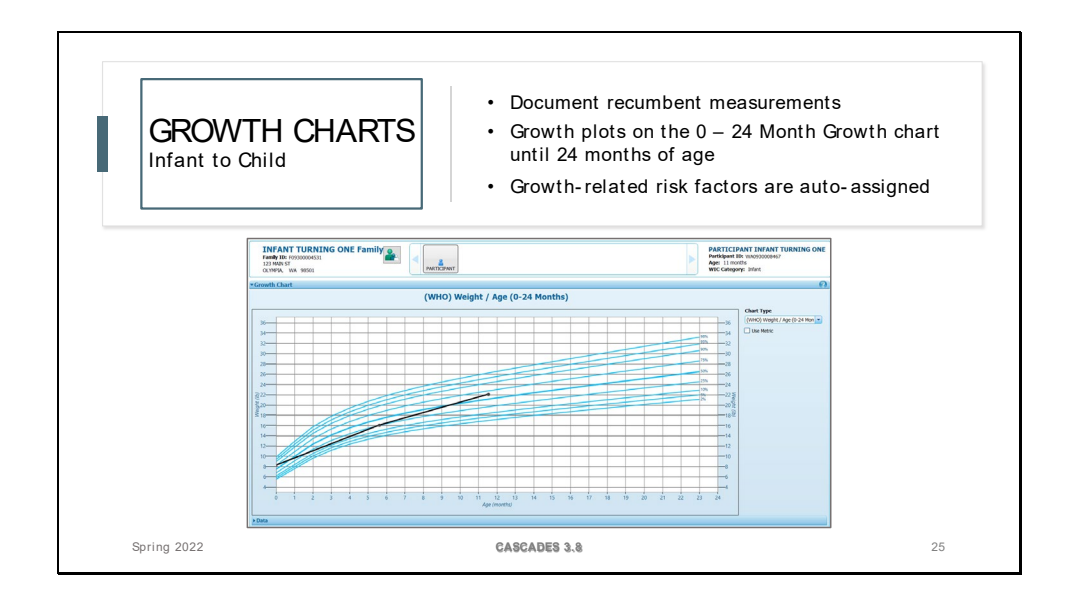

As mentioned previously, measurements are taken recumbently (laying down) for children prior to the 2<sup>nd</sup> birthday.

Growth will plot on the 0-24 months Growth Charts and growth-related risk factors autoassigned by Cascades.

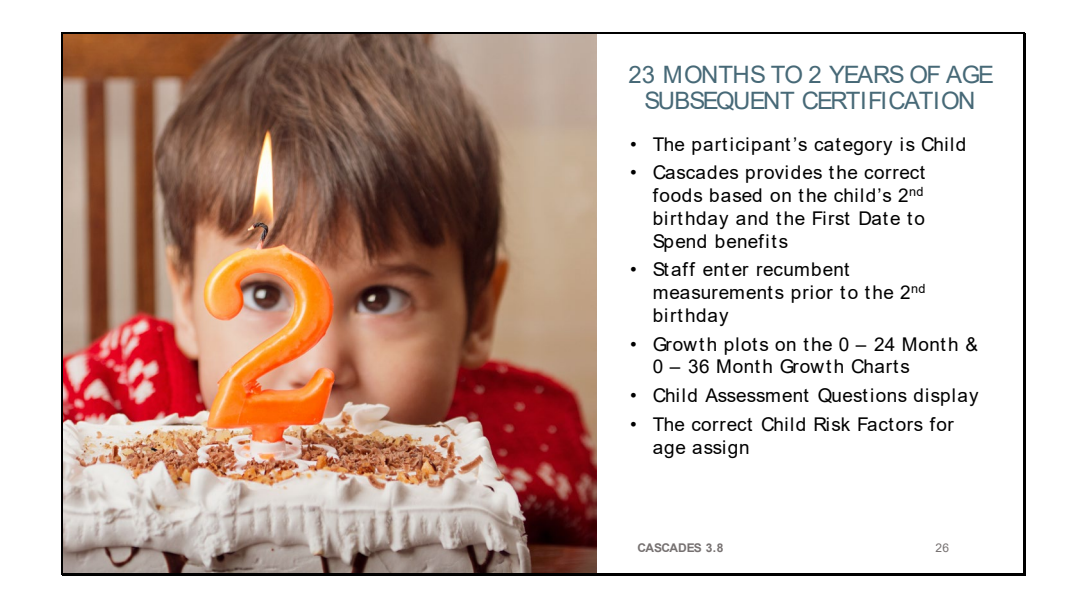

Here are a few notes about the subsequent certification when it occurs in the month the child turns from 23 months to 2 years and the certification is completed prior to the birthday:

- Category isn't affected since the participant is already in the Child category.
- Cascades will continue to provide the correct food benefits based on the child's age on the First Date to Spend.
- Any measurements taken prior to the 2<sup>nd</sup> birthday are recumbent. Cascades defaults to the Recumbent Measurement Type on the Anthro/Lab screen until the 2<sup>nd</sup> birthday. Staff can't enter standing measurements until the child is 2 years of age.
- All recumbent measurements are plotted on the 0 24 Month & the 0 36 Month Growth Charts based on the date taken. Cascades won't plot on the BMI charts until standing measurements are taken and entered after the 2<sup>nd</sup> birthday.
- The Child Assessment Questions display for all children aged 1 5 years.
- Cascades assigns the correct risk factors for age based on the date the new certification begins.

| ASSESSMENT QUESTIONS & RISKS<br>Child turning 2 years old                                                                                                    |                                                                                                    |  |  |
|----------------------------------------------------------------------------------------------------|----------------------------------------------------------------------------------------------------|--|--|
| CULD VERNER UNO Parality     Experimental and a second and a second a second and a second and a second a | <ul> <li>Assessment Questions are the same for<br/>Children 1 – 5 years of age.</li> <li>The same Inappropriate Nutrition<br/>Practices display for Children 1 – 5<br/>Years.</li> <li>Only the Inappropriate Nutrition<br/>Practices and other risks that apply for<br/>the child's age will assign on the<br/>Assigned Risk Factors screen.</li> <li>This behavior is the same in 3.7 and 3.8.</li> </ul> |  |  |
| Spring 2022 CASCADES 3.8                                                                                                    | 27                                                                                                    |  |  |

The Assessment Questions are the same for children age 1 - 5 years.

All of the Child Inappropriate Nutrition Practices display from 1-5 years of age.

Staff may select any of the Inappropriate Nutrition Practices on the Diet & Health screen, but only those that apply for the child's age will assign on the Assigned Risk Factors screen.

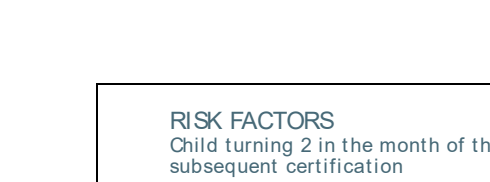

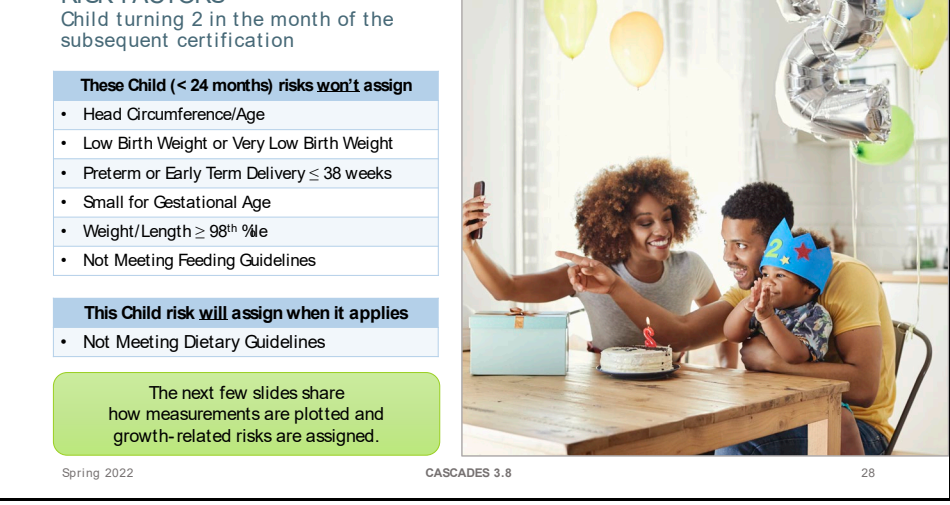

Here is a list of the risks that don't assign when staff complete the subsequent certification in the month the child turns 2 years of age, prior to the 2<sup>nd</sup> birthday. Notice that all of the "Under 24 month of age" risks won't assign since the child will be two years of age on the day the new certification begins.

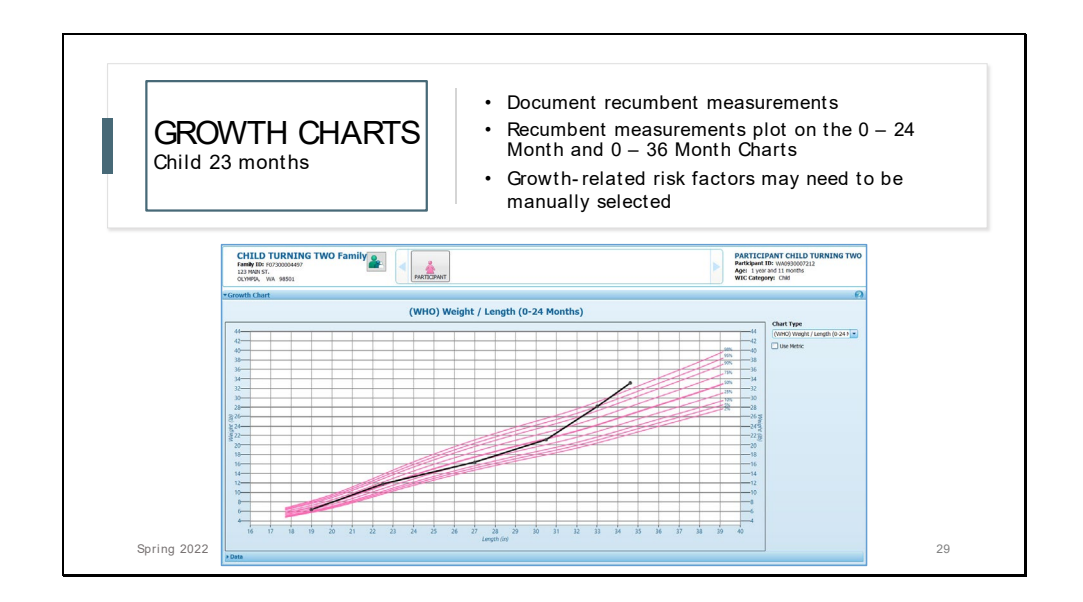

Measurement policies remain the same and children under the age of two years should be measured lying down (recumbent). Recumbent measurements plot on the 0 - 24 Month and the 0 - 36 Month Growth Charts.

Because of this, staff will need to review the growth and potentially manually select 1 growthrelated risk. We'll look at this more in-depth on the next few slides. Slide 30

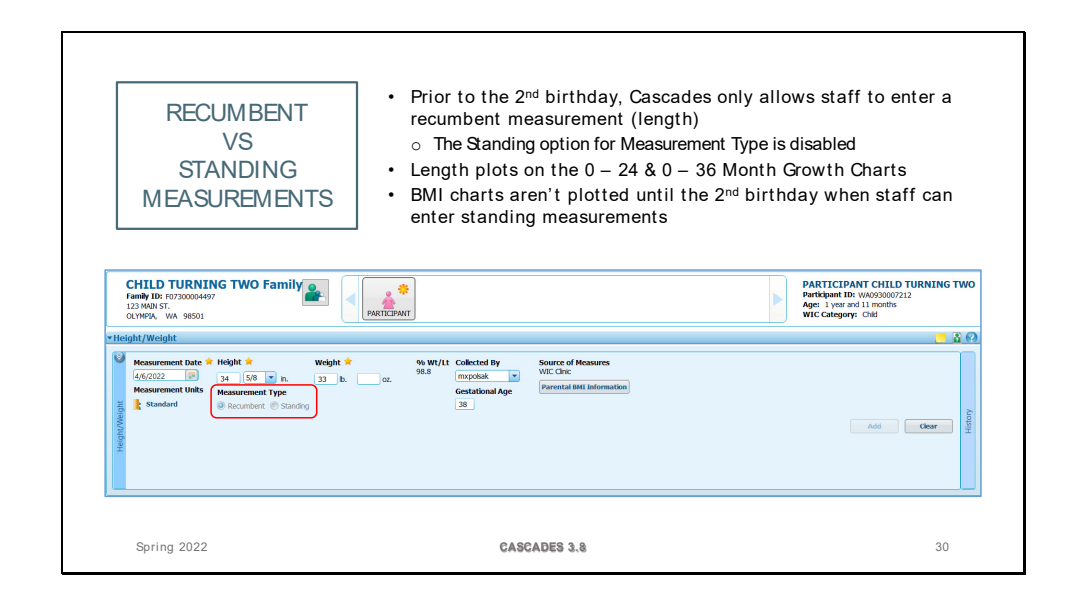

Cascades only allows staff to enter a recumbent measurement before the 2<sup>nd</sup> birthday. Standing measurements can only be entered on, or after, the 2<sup>nd</sup> birthday.

BMI charts are only available after the 2<sup>nd</sup> birthday when standing measurements are entered.

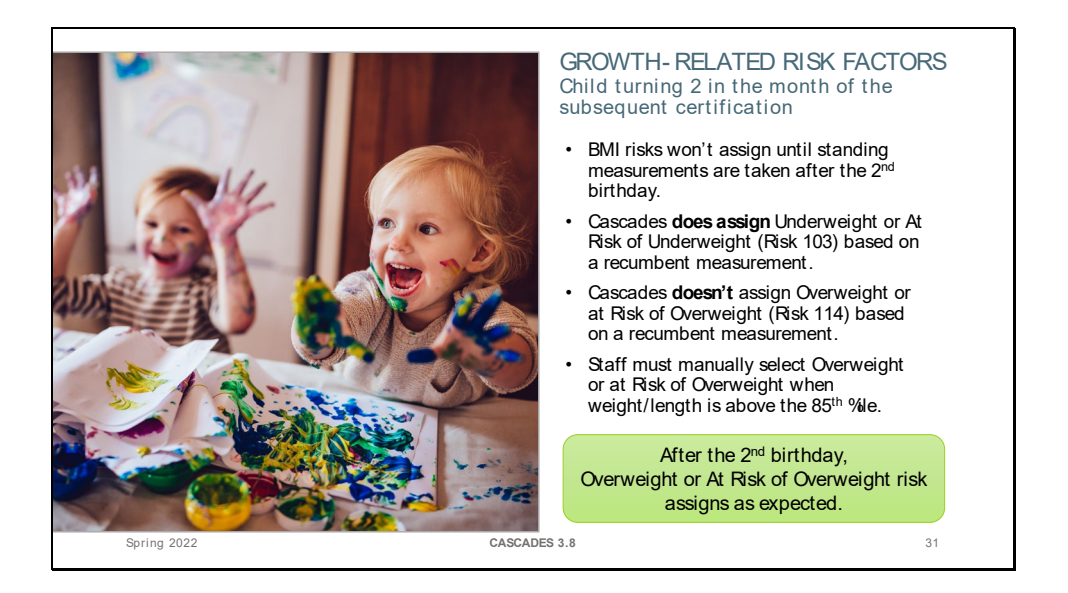

Since BMI charts aren't plotted prior to the 2<sup>nd</sup> birthday, BMI risks aren't available until that time.

Cascades was programmed to assess the Underweight or At Risk of Underweight (Risk 103) based on recumbent measurements plotted on the 0 - 24 Month and 0 - 36 Month Growth Charts.

Unfortunately, Cascades wasn't programmed to assess or assign Overweight or At Risk of Overweight (Risk 114) based on recumbent measurements plotted on the 0 - 24 Month or 0 - 36 Month Growth Charts. We aren't able to change that programming at this time. As a result, staff must manually select the Overweight or At Risk of Overweight (Risk 114) risk when weight/length is above the  $85^{th}$  percentile on either of these growth charts.

Staff only have to do this in the short period of time between the early recertification occurring in the last month of eligibility but prior to the 2<sup>nd</sup> birthday and when the 2<sup>nd</sup> birthday occurs. Once the child turns 2 years of age, staff enter standing measurements and growth-related risk assignment works as expected.

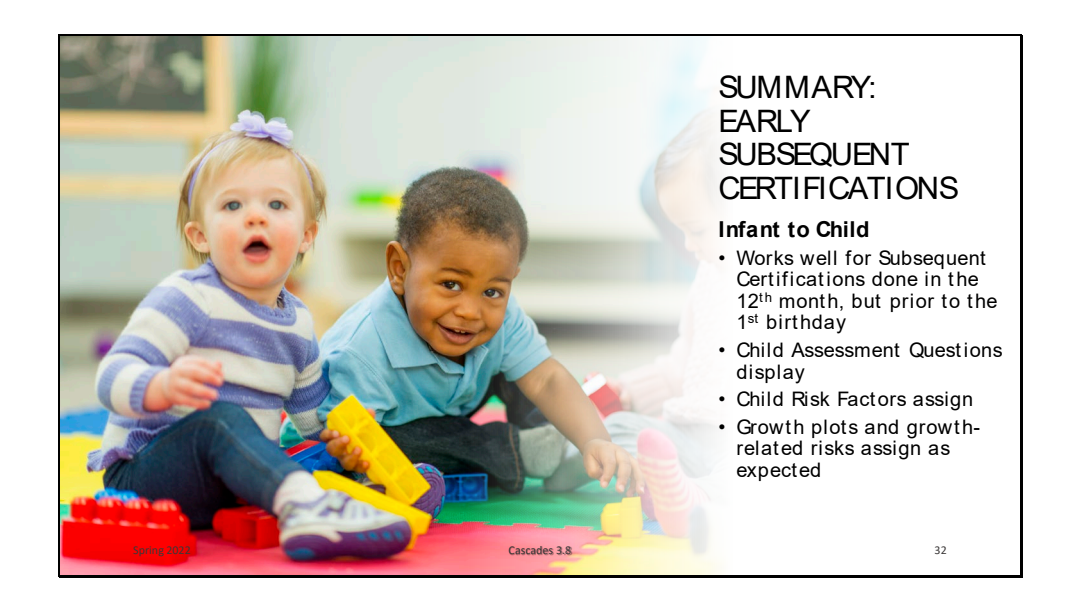

Summary: Early Subsequent Certifications from Infant to Child

This new functionality works well when staff complete a subsequent certification from infant to child in the month the child turns 1 year of age, but prior to the birthday.

- Staff see and document answers to the Child Assessment Questions
- Cascades assigns the Child Risk Factors that apply
- Growth charts and growth-related risks aren't affected and work as staff would expect

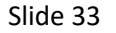

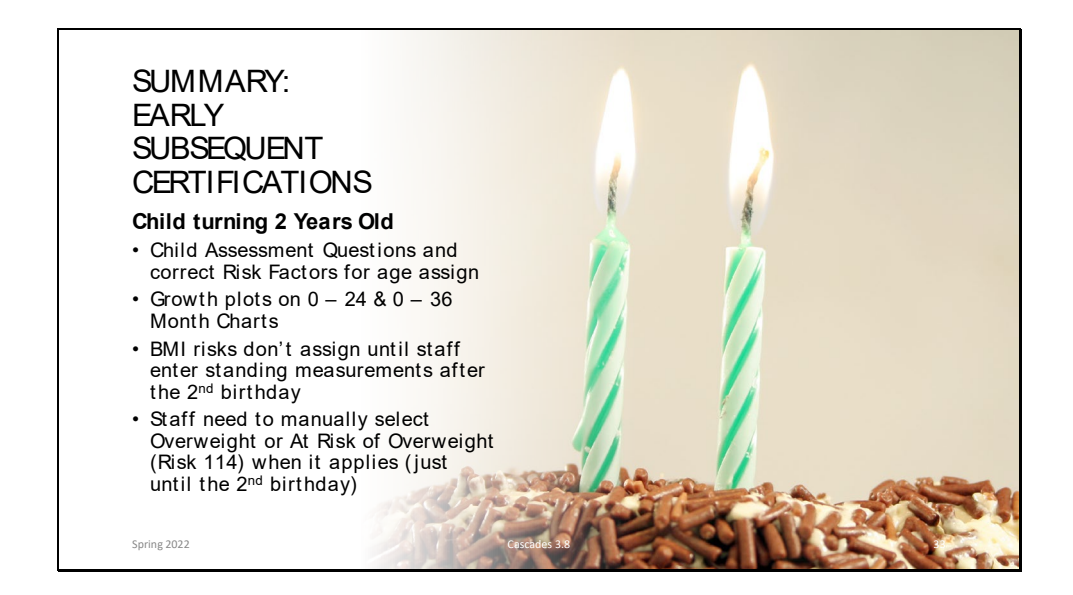

Summary: Early Subsequent Certifications for Children turning from 23 months to 2 years of age:

- The Child Assessment Questions display for all children aged 1 5 years.
- The correct risks assign based on the child's age on the first day of the new certification.
- Growth plots based on recumbent measurements when taken prior to the  $2^{nd}$  birthday and plot on the 0 24 Month and 0 36 Month Growth Charts
- BMI risks won't assign until staff enter a standing measurement after the 2<sup>nd</sup> birthday.
- Staff need to assess if the Overweight or At Risk of Overweight (Risk 114) applies and mark that risk manually.
- This only needs to be done during the brief timeframe between the child's subsequent certification done in the last month of eligibility (prior to the 2<sup>nd</sup> birthday) until the child turns 2 years of age and staff enter a standing measurement.

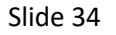

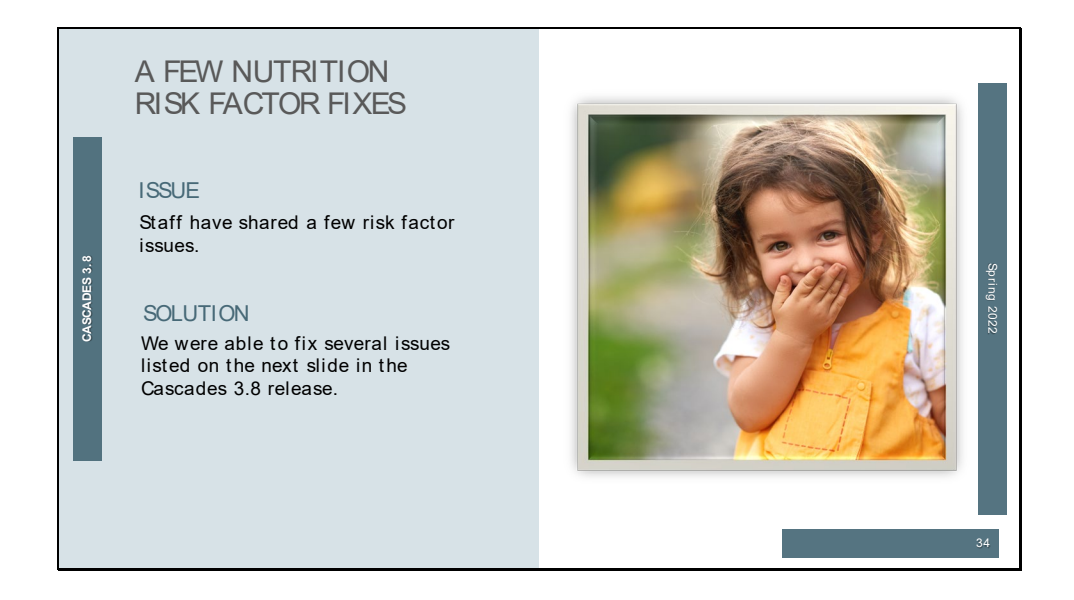

Staff have shared with us a few risk factor issues. We were able to fix these issues with the Cascades 3.8 release.

See the next slide for more information.

|             | RISK FACTO                                   | DR FIXES                                                                                                    |
|-------------|----------------------------------------------|----------------------------------------------------------------------------------------------------|
|             | Risk                                         | Change                                                                                                    |
|             | Head Circumference/Age                       | <ul><li>Was incorrectly assigning Priority 1 for Children</li><li>Corrected to Priority 3 for Children</li></ul>                                                                             |
|             | Low Birth Weight or Very Low<br>Birth Weight | <ul> <li>Was assigning HR for all birth weight ≤ 5<br/>pounds, 8 ounces</li> <li>Will now assign HR for birth weight &lt; 5 pounds</li> <li>The risk is no longer CPA- assignable</li> </ul> |
|             | Eating Disorders                             | <ul><li>Was available for all categories</li><li>Will only be available for adult categories</li></ul>                                                                                       |
|             | Overweight or At Risk of<br>Overweight       | Will now be CPA-assignable                                                                                                    |
|             | High risk status                             | <ul> <li>Cascades will update a participant's status to<br/>high risk when staff select a high risk factor<br/>after the certification, but on the same day</li> </ul>                       |
| Spring 2022 | CASCADES 3.8                                 | 3 35                                                                                                    |

**Head Circumference for Age:** This risk was incorrectly giving children over 1 year of age Priority 1. We corrected the priority to Priority 3 when staff select this risk for children over 1 year of age. Note that Cascades doesn't provide a field for head circumference after 1 year of age, so staff would manually plot and select the risk for Children.

**Low Birth Weight or Very Low Birth Weight:** This risk was assigning correctly, but incorrectly marking High Risk for all birth weights less than or equal to 5 pounds, 8 ounces. We corrected this and high risk will only assign when the birth weight is less than 5 pounds. This correction required us to make this risk only system-assigned and is no longer CPA-assignable.

**Eating Disorders:** Staff alerted us that this risk was available for all categories of participants. Federally, this risk is only allowed for adult participants. This is corrected in Cascades 3.8 and will only be available for adults.

**Overweight or At Risk of Overweight:** Since Cascades won't assess recumbent measurements for this risk for children turning 23 months to 2 years of age, we are making it CPA-assignable so staff can select it when it applies during the early recertification for these children. The risk does correctly auto-assign once the child turns 2 years old and staff enter a standing measurement.

**High Risk Status:** There were occasions where staff would complete a certification and press the Certify button and then later that same day add a risk that was a high risk factor, but Cascades wasn't updating the participant's status to high risk immediately. Cascades will now show the high risk designation in these situations.

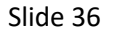

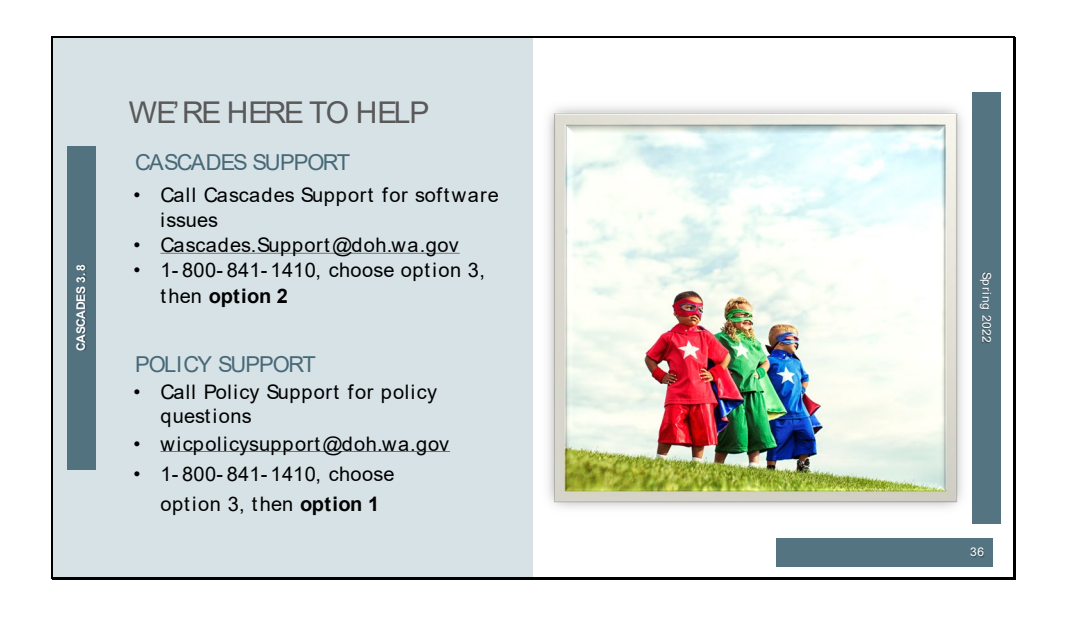

We're here to help!

Please contact Cascades Support for any software issues or questions. Contact us by email or phone using the contact information listed on the slide.

For policy questions, please contact Policy Support at the email and phone number listed on the slide.